## 契約プラン追加登録

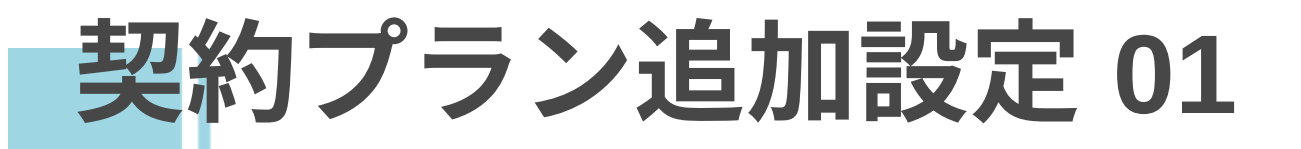

タップ

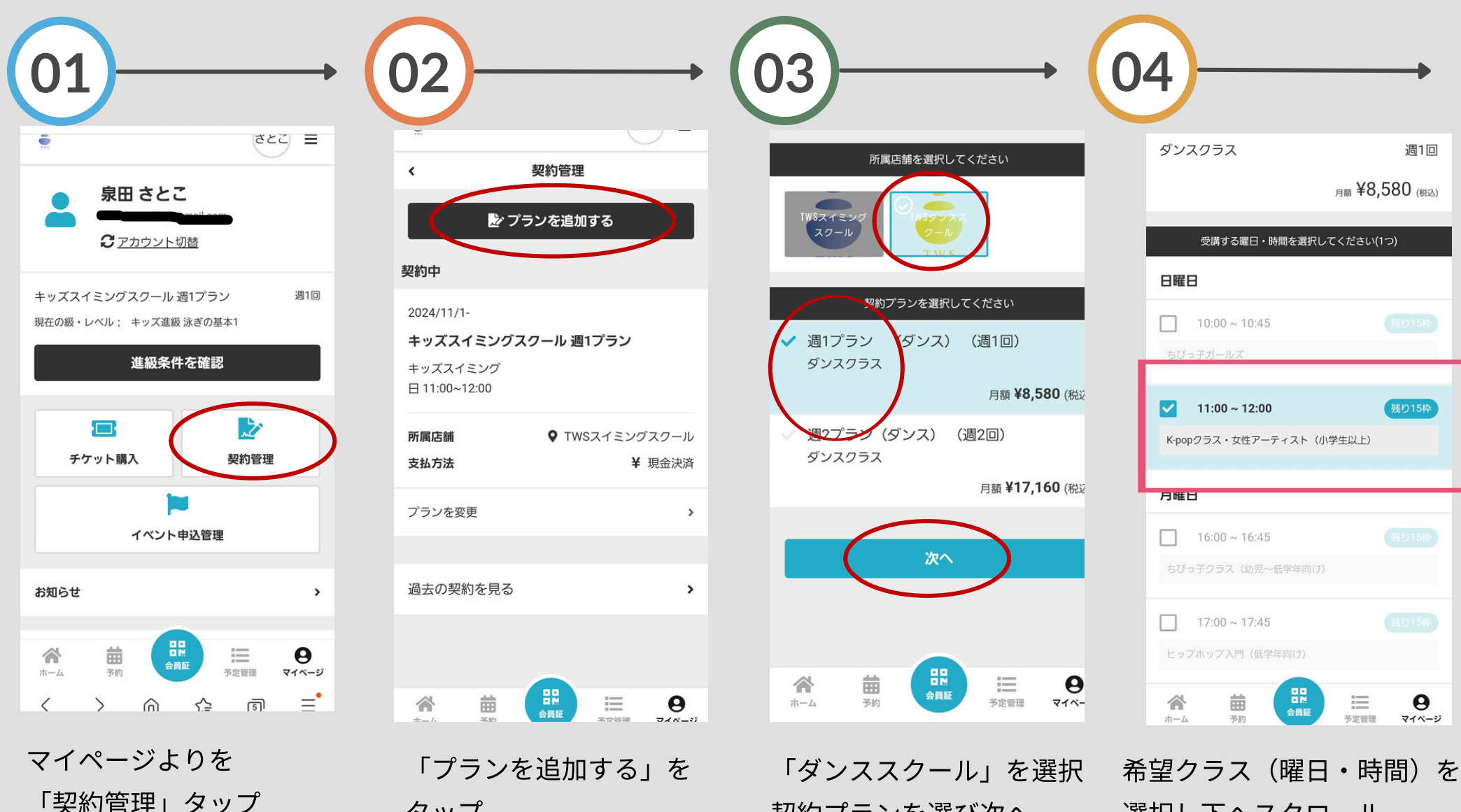

契約プランを選び次へ

選択し下へスクロール

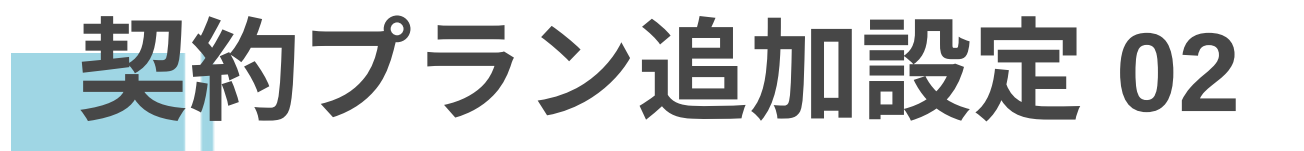

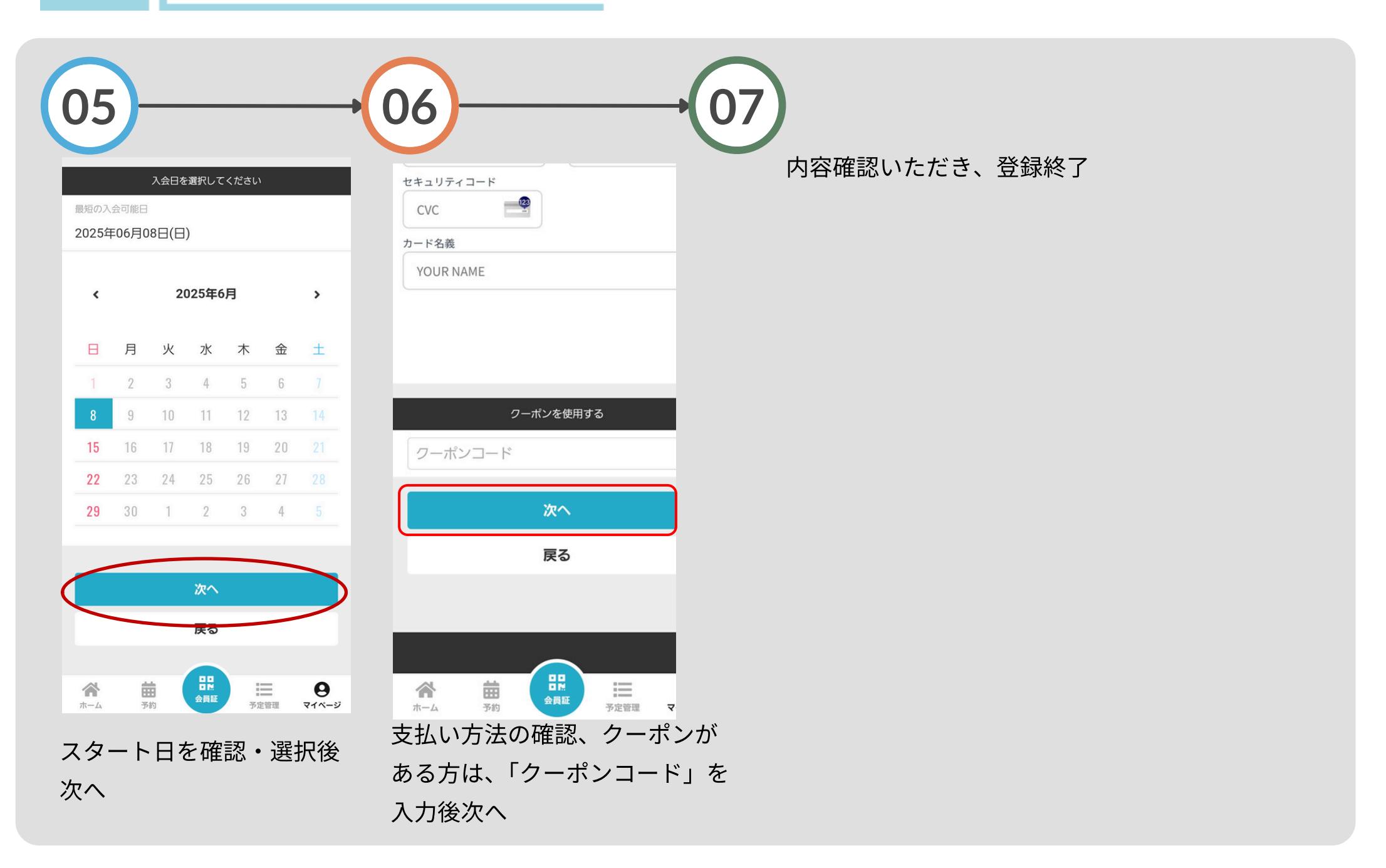